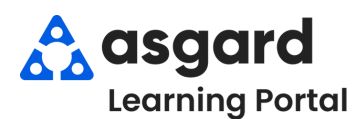

## AsgardMobile - iPhone Managing My Work Orders (Bell/Valet)

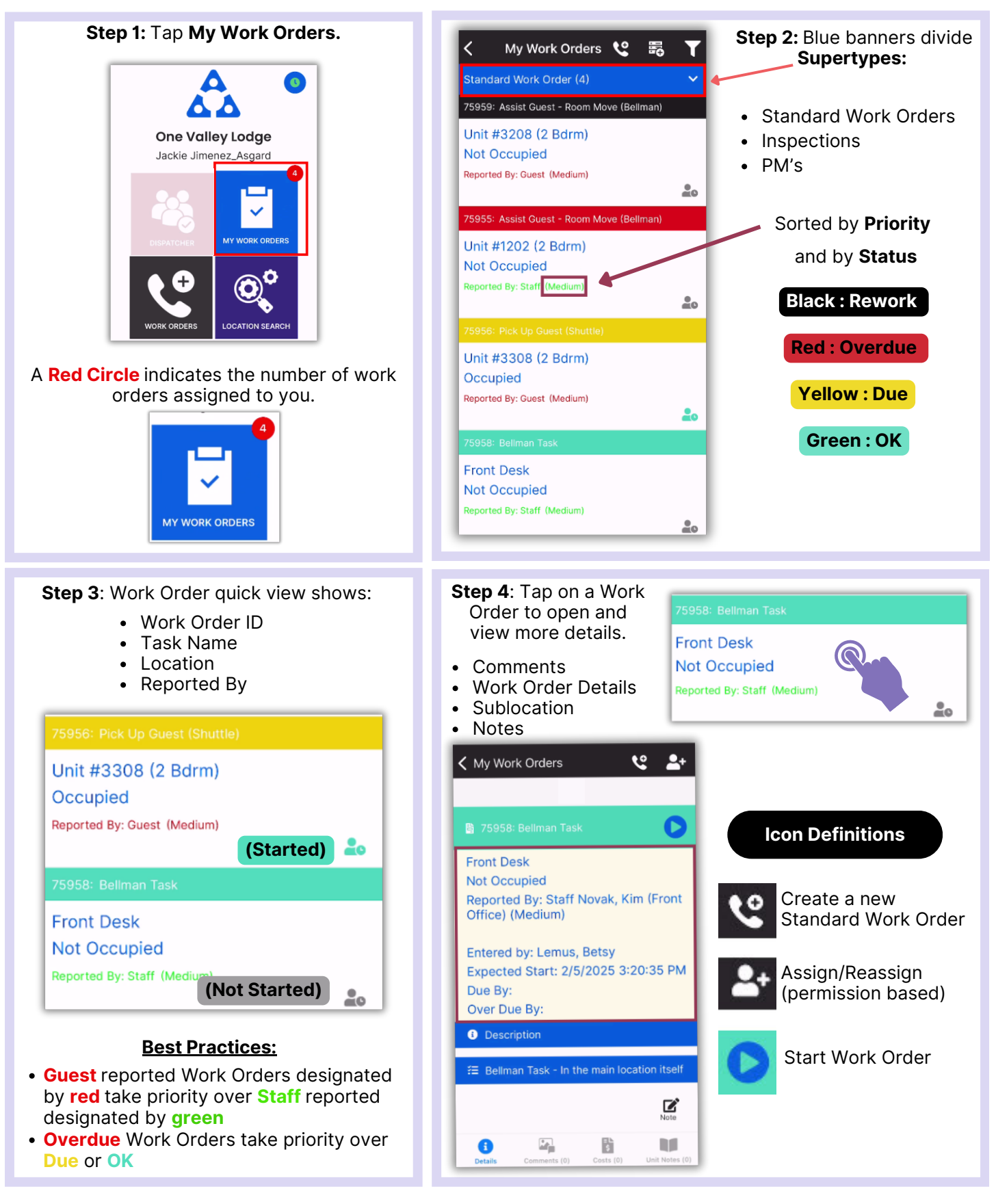